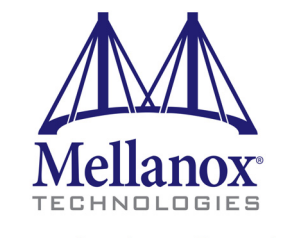

Connect. Accelerate. Outperform.™

# Mellanox MLX4\_EN Driver for VMware ESXi 5.1 and ESXi 5.5 User Manual

Rev. 1.9.10-0

www.mellanox.com

NOTE:

THIS HARDWARE, SOFTWARE OR TEST SUITE PRODUCT ("PRODUCT(S)") AND ITS RELATED DOCUMENTATION ARE PROVIDED BY MELLANOX TECHNOLOGIES "AS-IS" WITH ALL FAULTS OF ANY KIND AND SOLELY FOR THE PURPOSE OF AIDING THE CUSTOMER IN TESTING APPLICATIONS THAT USE THE PRODUCTS IN DESIGNATED SOLUTIONS. THE CUSTOMER'S MANUFACTURING TEST ENVIRONMENT HAS NOT MET THE STANDARDS SET BY MELLANOX TECHNOLOGIES TO FULLY QUALIFY THE PRODUCTO(S) AND/OR THE SYSTEM USING IT. THEREFORE, MELLANOX TECHNOLOGIES CANNOT AND DOES NOT GUARANTEE OR WARRANT THAT THE PRODUCTS WILL OPERATE WITH THE HIGHEST QUALITY. ANY EXPRESS OR IMPLIED WARRANTIES, INCLUDING, BUT NOT LIMITED TO, THE IMPLIED WARRANTIES OF MERCHANTABILITY, FITNESS FOR A PARTICULAR PURPOSE AND NONINFRINGEMENT ARE DISCLAIMED. IN NO EVENT SHALL MELLANOX BE LIABLE TO CUSTOMER OR ANY THIRD PARTIES FOR ANY DIRECT, INDIRECT, SPECIAL, EXEMPLARY, OR CONSEQUENTIAL DAMAGES OF ANY KIND (INCLUDING, BUT NOT LIMITED TO, PAYMENT FOR PROCUREMENT OF SUBSTITUTE GOODS OR SERVICES; LOSS OF USE, DATA, OR PROFITS; OR BUSINESS INTERRUPTION) HOWEVER CAUSED AND ON ANY THEORY OF LIABILITY, WHETHER IN CONTRACT, STRICT LIABILITY, OR TORT (INCLUDING NEGLIGENCE OR OTHERWISE) ARISING IN ANY WAY FROM THE USE OF THE PRODUCT(S) AND RELATED DOCUMENTATION EVEN IF ADVISED OF THE POSSIBILITY OF SUCH DAMAGE.

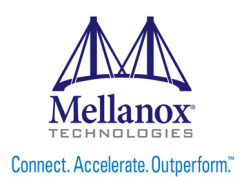

Mellanox Technologies 350 Oakmead Parkway Suite 100 Sunnyvale, CA 94085 U.S.A. www.mellanox.com Tel: (408) 970-3400 Fax: (408) 970-3403 Mellanox Technologies, Ltd. Beit Mellanox PO Box 586 Yokneam 20692 Israel www.mellanox.com Tel: +972 (0)4 909 7200 ; +972 (0)74 723 7200 Fax: +972 (0)4 959 3245

© Copyright 2012. Mellanox Technologies. All rights reserved.

Mellanox®, Mellanox Logo®, BridgeX®, ConnectX®, CORE-Direct®, InfiniBridge®, InfiniHost®, InfiniScale®, PhyX®, SwitchX®, Virtual Protocol Interconnect® and Voltaire® are registered trademarks of Mellanox Technologies, Ltd.

FabricIT<sup>TM</sup>, MLNX-OS<sup>TM</sup>, Unbreakable-Link<sup>TM</sup>, UFM<sup>TM</sup> and Unified Fabric Manager<sup>TM</sup> are trademarks of Mellanox Technologies, Ltd.

All other trademarks are property of their respective owners.

Mellanox MLX4 EN Driver for VMware ESXi 5.1 and ESXi 5.5 User Manual

2

Document Number: 3527

# **Table of Contents**

| Chapter 1 | Ove | erview                                                                    | 2  |
|-----------|-----|---------------------------------------------------------------------------|----|
|           | 1.1 | Main Features Overview                                                    | 2  |
| Chapter 2 | Dri | ver Software                                                              | 3  |
| -         | 2.1 | Installing and Running the offline bundle Driver on ESXi-5.1 and ESXi-5.5 | 3  |
|           | 2.2 | Removing the offline bundle Driver.                                       | 4  |
|           | 2.3 | Loading/Unloading Driver Kernel Modules                                   | 4  |
|           | 2.4 | Driver Default Values                                                     | 4  |
| Chapter 3 | Fir | mware Programming                                                         | 6  |
| Chapter 4 | Ad  | ditional Driver Settings                                                  | 7  |
| -         | 4.1 | Changing the Driver's Module Parameters Default Values                    | 7  |
|           | 4.2 | Disabling/Enabling Automatic Load of the Driver upon Boot                 | 7  |
|           | 4.3 | Adding the Device as an uplink to an Existing Vswitch using the CLI       | 7  |
|           |     | 4.3.1 Locally                                                             | 7  |
|           |     | 4.3.2 Remotely                                                            | 8  |
|           |     | 4.3.3 Renaming the uplink Name                                            | 8  |
|           | 4.4 | Configuring ESXi iSER                                                     | 9  |
|           |     | 4.4.1 Installing the Driver Bundle                                        | 9  |
|           |     | 4.4.2 Verifying the Mellanox Adapters are Recognized                      | 9  |
|           |     | 4.4.3 Changing the Port Mode to Ethernet (RoCE)                           | 9  |
|           |     | 4.4.4 Adding iSCSI Storage Adapter                                        | 10 |
|           |     | 4.4.5 Scanning for Targets                                                | 11 |
|           |     | 4.4.6 Enabling Flow Control in an Ethernet Switch                         | 11 |
|           |     | 4.4.7 Using LUN as a VMFS Datastore                                       | 12 |

# List of Tables

| Table 1: | mlx4_core Module Parameters | .4  |
|----------|-----------------------------|-----|
| Table 2: | mlx4_en Module Parameters   | . 5 |

## 1 Overview

This document provides instructions for installing the MLX4\_EN drivers for Mellanox Technologies ConnectX® family based network adapter cards in a VMware ESXi-5.1 and ESXi 5.5 server environment. The ConnectX® family adapters identify on the PCI bus as 25408, 25418, 25448, 26418, 26428, 26438, 26448, 26468, 26478, 26488, 25400, 27500, 27510, 27511, 27520, 27521, 27530, 27531, 27540, 27541, 27550, 27551, 27560, 27561.

## 1.1 Main Features Overview

- Single/Dual port
- MSI-X / Int-X
- NetQueue support
- Multiple Tx/Rx rings
- Hardware Tx/Rx checksum offload
- Large Send Offload (TCP Segmentation Offload)
- VLAN Tx/Rx acceleration (HW VLAN stripping/insertion)
- Ethtool support
- NAPI support
- Wake-on-Lan (WoL) (only on supported hardware)
- NC-SI
- Auto moderation
- Net dump (Only for ESXi5.5Ux)
- RSS Queues
- Fixed Pass-Through
- 10G
- 40G (Only for ESXi5.5Ux)
- iSER
- RoCE

## 2 Driver Software

VMware uses a file package called a VIB (VMware Installation Bundle) as the mechanism for installing or upgrading software packages on an ESXi server.

MLX4\_EN driver consists of several dependant kernel modules, each with its own .vib file. In order to install the driver, the VIBs need to be installed together.

For this, MLX4\_EN driver provides a bundle file, a zip file that contain each module VIB file and metadata file that describes the dependencies between them.

The following steps describe how to download, install, and run the driver.

# 2.1 Installing and Running the offline\_bundle Driver on ESXi-5.1 and ESXi-5.5

- 1. Copy the offline bundle zip file to the ESXi 5.1 or ESXi 5.5 machine.
- 2. Extract its contents.
- 3. Install the driver.
  - Remove any earlier version of the driver from your VMware ESXi server machine prior to installing the new version (see Section 2.2, "Removing the offline\_bundle Driver," on page 4).
  - b. Install the MLX4\_EN driver offline\_bundle package.

```
#> esxcli software vib install -d <path>/<bundle file>
```

For example:

```
#> esxcli software vib install -d <path>/MLNX-OFED-ESX-1.9.10.0-10EM-
550.0.0.1331820.zip
```

- c. Reboot ESXi server. (The driver will be loaded automatically).
- > To verify that the driver is loaded:

#> esxcli system module list | grep <module name>

For example:

#> esxcli system module list | grep mlx4\_core

To query network uplinks installed on your machine:

#> esxcli network nic list

The number of uplinks claimed by MLX4 EN module should be displayed.

## 2.2 Removing the offline\_bundle Driver

> To remove the offline\_bundle driver package from the ESXi server machine:

#> esxcli software vib remove -n net-mlx4-ib #> esxcli software vib remove -n scsi-ib-iser #> esxcli software vib remove -n net-rdma-cm #> esxcli software vib remove -n net-ib-addr #> esxcli software vib remove -n net-ib-cm #> esxcli software vib remove -n net-ib-umad #> esxcli software vib remove -n net-ib-sa #> esxcli software vib remove -n net-ib-mad #> esxcli software vib remove -n net-ib-core #> esxcli software vib remove -n net-ib-core #> esxcli software vib remove -n net-ib-core #> esxcli software vib remove -n net-mlx4-en #> esxcli software vib remove -n net-mlx4-core

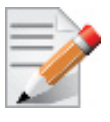

To remove the offline\_bundle driver, the command must be run in the same order as shown in the example above.

## 2.3 Loading/Unloading Driver Kernel Modules

> To unload the driver:

#> /opt/mellanox/bin/openibd.sh stop

> To load the driver:

#> /opt/mellanox/bin/openibd.sh start

> To restart the driver:

#> /opt/mellanox/bin/openibd.sh restart

## 2.4 Driver Default Values

The below are mlx4\_en and mlx4\_core module parameters.

Some of these values can be changed by using module parameters, which can be obtained by running:

#> esxcli system module parameters list -m <module name>

For further information, please refer to Section 4.1, "Changing the Driver's Module Parameters Default Values," on page 7.

#### Table 1 - mlx4\_core Module Parameters

| Parameter          | Description                                                     | Values                                                                  |
|--------------------|-----------------------------------------------------------------|-------------------------------------------------------------------------|
| debug_level        | Enables debug tracing.                                          | <ul> <li>1=enabled</li> <li>0=disabled</li> <li>[default: 0]</li> </ul> |
| enable_64b_cqe_eqe | Enables 64 byte CQEs/EQEs when it is supported by the firmware. | <ul> <li>1=enabled</li> <li>0=disabled</li> <li>[default: 0]</li> </ul> |

## Table 1 - mlx4\_core Module Parameters

| Parameter              | Description                                                                                                    | Values                                                                  |  |
|------------------------|----------------------------------------------------------------------------------------------------|-------------------------------------------------------------------------|--|
| enable_qos             | Enables Quality of Service support in the HCA.                                                                   | <ul> <li>1=enabled</li> <li>0=disabled</li> <li>[default: 0]</li> </ul> |  |
| log_mtts_per_seg       | Log2 number of MTT entries per segment.                                                                          | 1-7<br>[default: 3]                                                     |  |
| log_num_mgm_entry_size | Log2 MGM entry size, that defines the number of QPs per<br>MCG.<br>Not in use with device managed flow steering. | 9, 10, 11, 12<br>[default: 12]                                          |  |
| msi_x                  | Enables MSI-X,                                                                                                   | <ul> <li>1=enabled</li> <li>0=disabled</li> <li>[default: 1]</li> </ul> |  |
| mtu_4k                 | Enables configuration of 4k MTU.                                                                                 | <ul> <li>1=enabled</li> <li>0=disabled</li> <li>[default: 0]</li> </ul> |  |

#### Table 2 - mlx4\_en Module Parameters

| Parameter              | Description                                                                                                    | Values                                                                  |
|------------------------|----------------------------------------------------------------------------------------------------|-------------------------------------------------------------------------|
| inline_thold           | Threshold for using inline data.                                                                                                    | 0-104<br>[default: 104]                                                 |
| netq                   | Uses netqueue.                                                                                                    | <ul> <li>1=enabled</li> <li>0=disabled</li> <li>[default: 1]</li> </ul> |
| netq_num_rings_per_rss | Number of rings per RSS netqueue.                                                                                                    | 0, 2, 4<br>[default: 0]                                                 |
| pfcrx                  | <ul> <li>Priority based Flow Control policy on RX. Per priority bit mask. It is 8 bits bit mask, each bit indicates priority [0-7]. Bit value:</li> <li>1 - respect incoming pause frames on the specified priority.</li> <li>0 - ignore incoming pause frames on the specified priority.</li> </ul>                            | 0-255<br>[default: 0]                                                   |
| pfctx                  | <ul> <li>Priority based Flow Control policy on TX. Per priority bit mask. It's 8 bits bit mask, each bit indicates priority [0-7]. Bit value:</li> <li>1 - generate pause frames according to the RX buffer threshold on the specified priority.</li> <li>0 - never generate pause frames on the specified priority.</li> </ul> | 0-255<br>[default: 0]                                                   |
| udp_rss                | Performs RSS for incoming UDP traffic.                                                                                                    | <ul> <li>1=enable</li> <li>0=disable</li> <li>[default: 0]</li> </ul>   |
| use_rx_frags           | Uses RX frags.                                                                                                    | <ul> <li>1=enable</li> <li>0=disable</li> <li>[default: 0]</li> </ul>   |

#### **Firmware Programming** 3

- 1. Download the bootable binary image (md5sum: e7b3e9357ca4045fabe2e8a95d951343) from the Mellanox Firmware Tools (MFT) site.
- 2. Install the image according to the steps described in the README file.

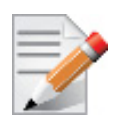

The following procedure requires custom boot image downloading, mounting and booting from a USB device.

# 4 Additional Driver Settings

## 4.1 Changing the Driver's Module Parameters Default Values

- > To change the module parameters default values:
- 1. Query the available module parameters.

#> esxcli system module parameters list -m <module name>

2. Set the driver with the required parameters.

#> esxcli system parameters set -m <module name> -p <parameters list>

For example:

#> esxcli system module parameters set -m mlx4\_en -p 'netq=1 udp\_rss=1'

3. Verify that the parameters are set correctly.

#> esxcli system module parameters list -m <module name>

4. Restart the driver module to apply new default kernel module parameters (see Section 2.3).

## 4.2 Disabling/Enabling Automatic Load of the Driver upon Boot

1. Query the driver auto load status.

#> esxcli system module list

2. Disable auto load on boot.

#> esxcli system module set -enabled=false -m <module\_name>

For example:

#> esxcli system module set -enabled=false -m mlx4\_core

3. Enable auto load on boot.

#> esxcli system module set -enabled=true -m <module\_name>

For example:

#> esxcli system module set -enabled=true -m mlx4 core

## 4.3 Adding the Device as an uplink to an Existing Vswitch using the CLI

### 4.3.1 Locally

- 1. Log into the ESXi server with root permissions.
- 2. Find your device uplink name under the "name" column.

#> esxcli network nic list

3. Add an uplink from a vSwitch.

```
#> esxcli network vswitch standard uplink add -u <uplink_name> -v
<vswitch name>
```

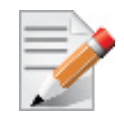

Once you add a device via the CLI, it is visible in the vSphere client console, thus removing it can be performed via the UI.

4. Check that the uplink was added successfully.

#> esxcli network vswitch standard list -v <vswitch\_name>

#### > To remove the device locally:

- 1. Log into the ESXi server with root permissions.
- 2. Remove an uplink from a vSwitch.

#> esxcli network vswitch standard uplink remove -u <uplink\_name> -v
<vswitch name>

For additional documents, please refer to the VMware site:

https://pubs.vmware.com/vsphere-50/ index.jsp?topic=%2Fcom.vmware.vcli.ref.doc\_50%2Fesxcli\_network.html

#### 4.3.2 Remotely

1. Download and install VMware vSphere Management Assistant (vMA) from:

https://my.vmware.com/web/vmware/info/slug/datacenter\_cloud\_infrastructure/ vmware\_vsphere/5\_5

2. Use the command "vicfg-vswitch" from the vMA environment.

For additional documents, please refer to the VMware site:

https://www.vmware.com/support/pubs/vsphere-esxi-vcenter-server-pubs.html

#### 4.3.3 Renaming the uplink Name

The uplink naming format is in an increasing order, e.g. when working in either Multifunction Mode or Flex10 "vmnic0" to "vmnic7".

If the order is disrupted/inconsistent and you wish to correct, please follow the procedure below:

- 1. Log into the ESXi server with root permissions.
- 2. Open the "vi /etc/vmware/esx.conf" file.
- 3. Locate the /device/<PCi device>/vmkname = "vmnicX".
- 4. Change the vmnic numbers to the desired order.
- 5. Save the file.
- 6. Reboot the server.

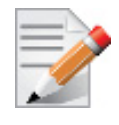

Two vmnics with the same number cannot exist in the same ESXi server.

## 4.4 Configuring ESXi iSER

#### 4.4.1 Installing the Driver Bundle

- 1. Activate the SSH in ESXi.
  - Configuration -> Security Profile -> Services Properties -> SSH -> Options -> Start.
- 2. Copy the driver bundle using SCP into the machine.
- 3. Install the MLNX-OFED-ESX driver.

```
#> esxcli software vib install -d /<bundle_file>
```

For example:

# esxcli software vib install -d /MLNX-OFED-ESX-1.9.8.1.zip

- 4. Reboot the machine.
- 5. Verify the ib\_iser module is loaded.

# vmkload\_mod -1 | grep ib\_iser

To load the ib\_iser driver:

# vmkload\_mod ib\_iser

#### 4.4.2 Verifying the Mellanox Adapters are Recognized

- vmnic\_ibx means the device port is in InfiniBand mode.
- vmnicx means the device port is in Ethernet mode.

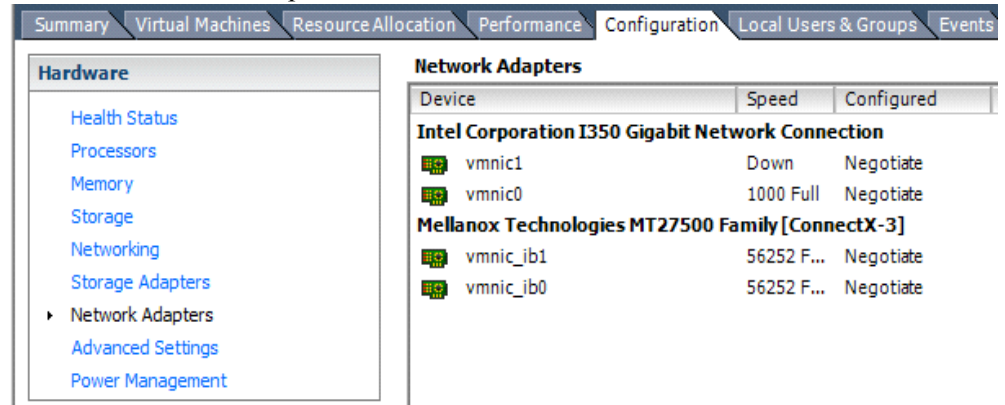

#### 4.4.3 Changing the Port Mode to Ethernet (RoCE)

1. Change the Port Mode to Ethernet.

```
#> esxcli system parameters set -m <module name> -p <port type>
```

For example:

```
# esxcli system module parameters set -m mlx4_core -p port_type_array=2,2
```

- 2. Reboot the machine.
- 3. Verify the network adapters are now set as vmnicx and not as vmnic\_ibx.

### 4.4.4 Adding iSCSI Storage Adapter

1. Add iSCSI Storage Adapter

Go to Configuration -> Storage Adapters -> Add -> OK

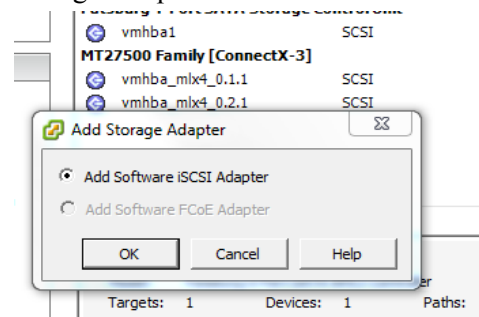

#### 2. Click Refresh.

The iSCSI Software adapter and the Mellanox iSER adapters, one for each port will be displayed. For example:

| Device                     | Туре            | WWN                                           |  |
|----------------------------|-----------------|-----------------------------------------------|--|
| iSCSI Software Adapter     |                 |                                               |  |
| 📀 vmhba37                  | iSCSI           | iqn.1998-01.com.vmware:vsa24-7b3552f6:        |  |
| Patsburg 6 Port SATA AHCI  | Controller      |                                               |  |
| 📀 vmhba0                   | Block SCSI      |                                               |  |
| 📀 vmhba32                  | Block SCSI      |                                               |  |
| 📀 vmhba33                  | Block SCSI      |                                               |  |
| 📀 vmhba34                  | Block SCSI      |                                               |  |
| 📀 vmhba35                  | Block SCSI      |                                               |  |
| 📀 vmhba36                  | Block SCSI      |                                               |  |
| Patsburg 4-Port SATA Stora | ge Control Unit |                                               |  |
| 🎯 vmhba1                   | SCSI            |                                               |  |
| MT27500 Family [ConnectX   | -3]             |                                               |  |
| 📀 vmhba_mlx4_0.1.1         | SCSI            |                                               |  |
| 📀 vmhba_mlx4_0.2.1         | SCSI            |                                               |  |
| Mellanox iSCSI over RDMA ( | (iSER) Adapter  |                                               |  |
| 📀 vmhba38                  | iSCSI           | iqn.1998-01.com.vmware:vsa24.lab.mtl.com vmla |  |
| 📀 vmhba39                  | iSCSI           | iqn.1998-01.com.vmware:vsa24.lab.mtl.com vmla |  |
| _                          |                 |                                               |  |

Each port of the HCA is a vmnic in ESXi and each vmhba adapter can be bound to a single vmnic. Clicking the adapter iSCSI alias will display to which vmnic it can be bound.

| Mell     | Mellanox iSCSI over RDMA (iSER) Adapter |             |             |           |                 |         |
|----------|-----------------------------------------|-------------|-------------|-----------|-----------------|---------|
| 0        | vmhba38                                 |             | iSCSI       |           | iqn.1998-01     | .com.   |
| 0        | vmhba39                                 |             | iSCSI       |           | iqn.1998-01     | .com.v  |
| <u> </u> | -1                                      |             |             |           |                 |         |
| Deta     | alls                                    |             |             |           |                 |         |
| vr       | nhba39                                  |             |             |           |                 |         |
| I I      | Model:                                  | Mellanox iS | CSI over RI | DMA (iSER | ) Adapter       |         |
| i        | SCSI Name:                              | ign. 1998-0 | 1.com.vmw   | are:vsa24 | 4.lab.mtl.com א | vmlab.r |
| i        | SCSI Alias:                             | iser-vmnic2 |             |           |                 |         |
| (        | Connected Targets:                      | 2           | Devices:    | 3         | Paths:          | 4       |

#### 4.4.5 **Scanning for Targets**

Rev. 1.9.10-0

Prior to scanning for targets, verify a vSwitch is created with VMKernel for the vmnic needed.

- 1. Choose the correct vmhba for the same vmnic.
  - Go to Properties -> Network Configuration -> Add.
- 2. Click OK.
- 3. Wait several seconds for ESXi to refresh itself and go to Dynamic Discovery -> Add.
- 4. Enter the IP address of the target machine.
- 5. Click OK.

After several seconds the targets are shown in the Static Discovery.

6. Close the window and choose Yes to refresh.

If the targets are not shown when clicking the vmhba adapter, right click the vmhba adapter and rescan.

| Mellanox iSCSI over R | DMA (iSER) Adapter                                                            |                                             |  |  |
|-----------------------|-------------------------------------------------------------------------------|---------------------------------------------|--|--|
| 🕝 vmhba38             | iSCSI                                                                         | iqn.1998-01.com.vmware:vsa24.lab.mtl.com vm |  |  |
| 🕝 vmhba39             | iSCSI                                                                         | iqn.1998-01.com.vmware:vsa24.lab.mtl.com vm |  |  |
| Details               |                                                                               |                                             |  |  |
| vmhba39               |                                                                               |                                             |  |  |
| Model:                | Mellanox iSCSI over RDMA (ISER) Adapter                                       |                                             |  |  |
| iSCSI Name:           | iqn.1998-01.com.vmware:vsa24.lab.mtl.com vmlab.mtl.com yok.mtl.com mtl.com:18 |                                             |  |  |
| iSCSI Alias:          | iser-vmnic2                                                                   |                                             |  |  |
| Connected Targets:    | 2 Devices: 3                                                                  | Paths: 4                                    |  |  |
| View: Devices Pat     | hs                                                                            |                                             |  |  |
| Name                  |                                                                               |                                             |  |  |
| Mellanox iSCSI RAID   | Ctlr (t10.123400000000000                                                     | 000000000000000000000000000000000000000     |  |  |
| Mellanox iSCSI Disk ( | t10.IET000200010000                                                           | 000000000000000000000000000000000000000     |  |  |
| Mellanox iSCSI Disk ( | +10.TET 000100010000                                                          | 000000000000000000000000000000000000000     |  |  |

#### 4.4.6 Enabling Flow Control in an Ethernet Switch

Working with RoCE and Ethertnet switch requires enabling Flow Control on the ports. Additionally, working with RoCE and using an Ethernet switch requires having Flow Control enabled in the switch.

1. Connect to the switch using an SSH connection and enter the configuration mode.

```
en
configure terminal
```

2. Enable Flow Control for each port.

```
interface ethernet 1/22
shutdown
flowcontrol receive on
flowcontrol send on
exit
```

### 4.4.7 Using LUN as a VMFS Datastore

- 1. Add a storage.
  - Go to Configuration -> Storage -> Add Storage -> Disk\LUN
- 2. Choose LUN.
- 3. Choose the VMFS version.
- 4. Enter the datastore name.
- 5. Start using the VMFS.
  - Edit the VM and add a disk that is saved on the newly created datastore or
    - 01
  - Create/migrate a VM to that datastore